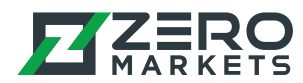

# Instructions for installing Metatrader 4/5 on a Mac

These instructions apply to both MT4 and MT5 installations, on any version of Mac OS

#### Step 1

Download the installer (.dmg) file from our website.

#### Step 2

Open the installer file, then drag and drop the Metatrader icon into the Applications folder as per the instructions:

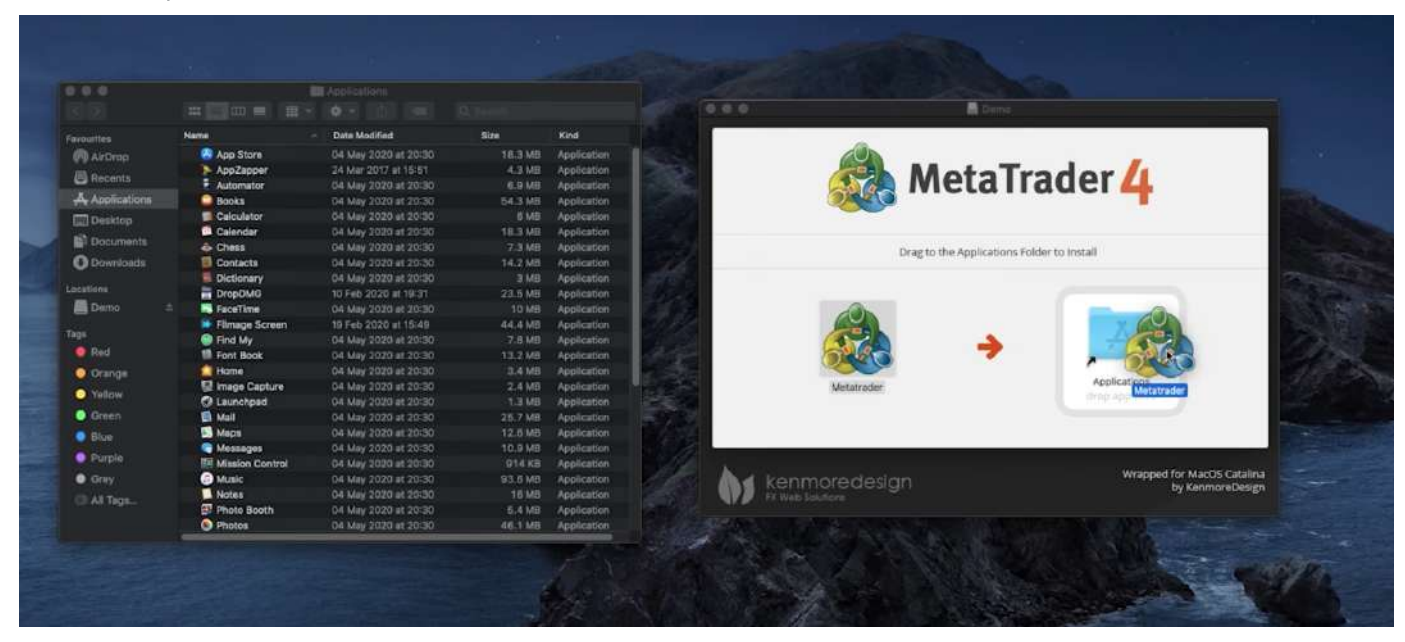

#### Step 3

Go to your Applications folder and open Metatrader. If you see the following message, please click 'Cancel' and proceed to Step 4. If you don't see this message, congratulations! You can start using Metatrader right away.

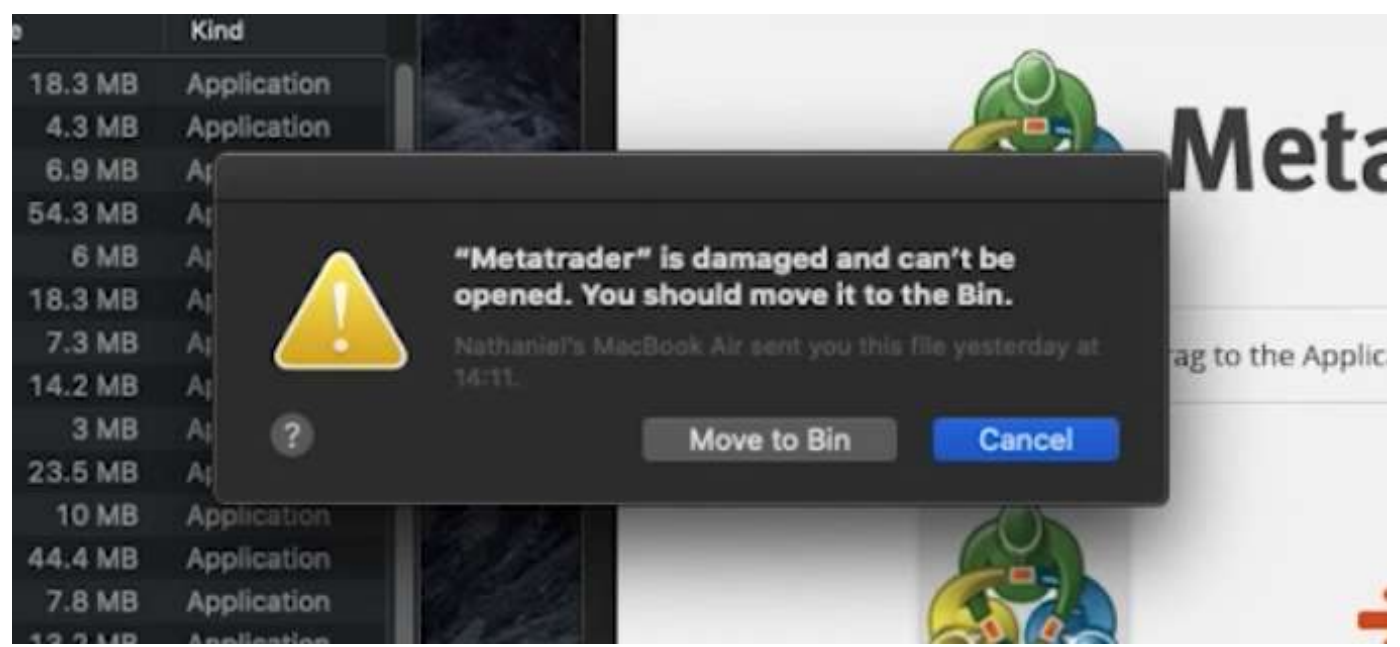

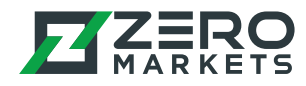

#### Step 4

Using Spotlight (command + spacebar), search 'Terminal' and open the Terminal app.

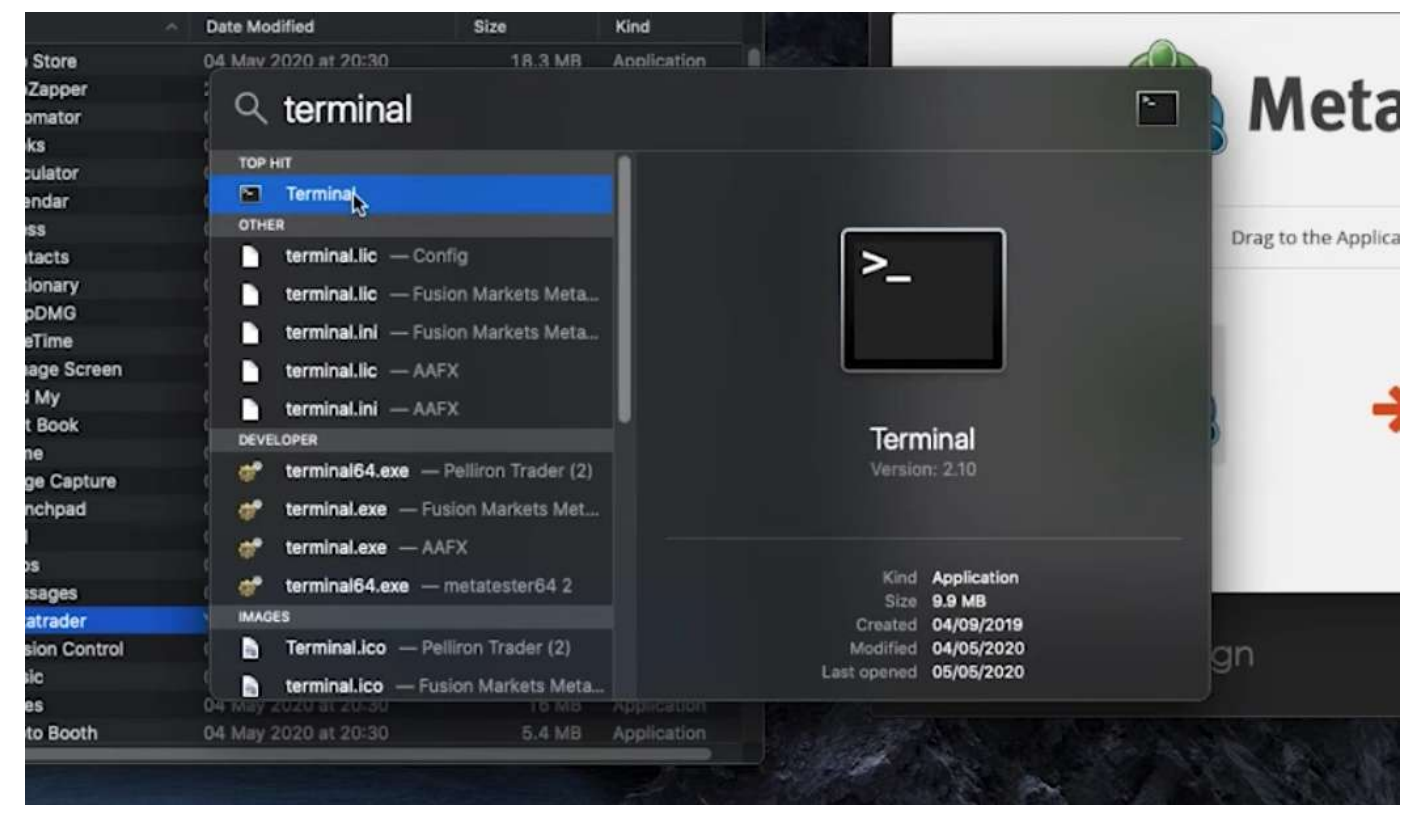

### Step 5

Copy and paste the following text into Terminal:

#### xattr -d com.apple.quarantine

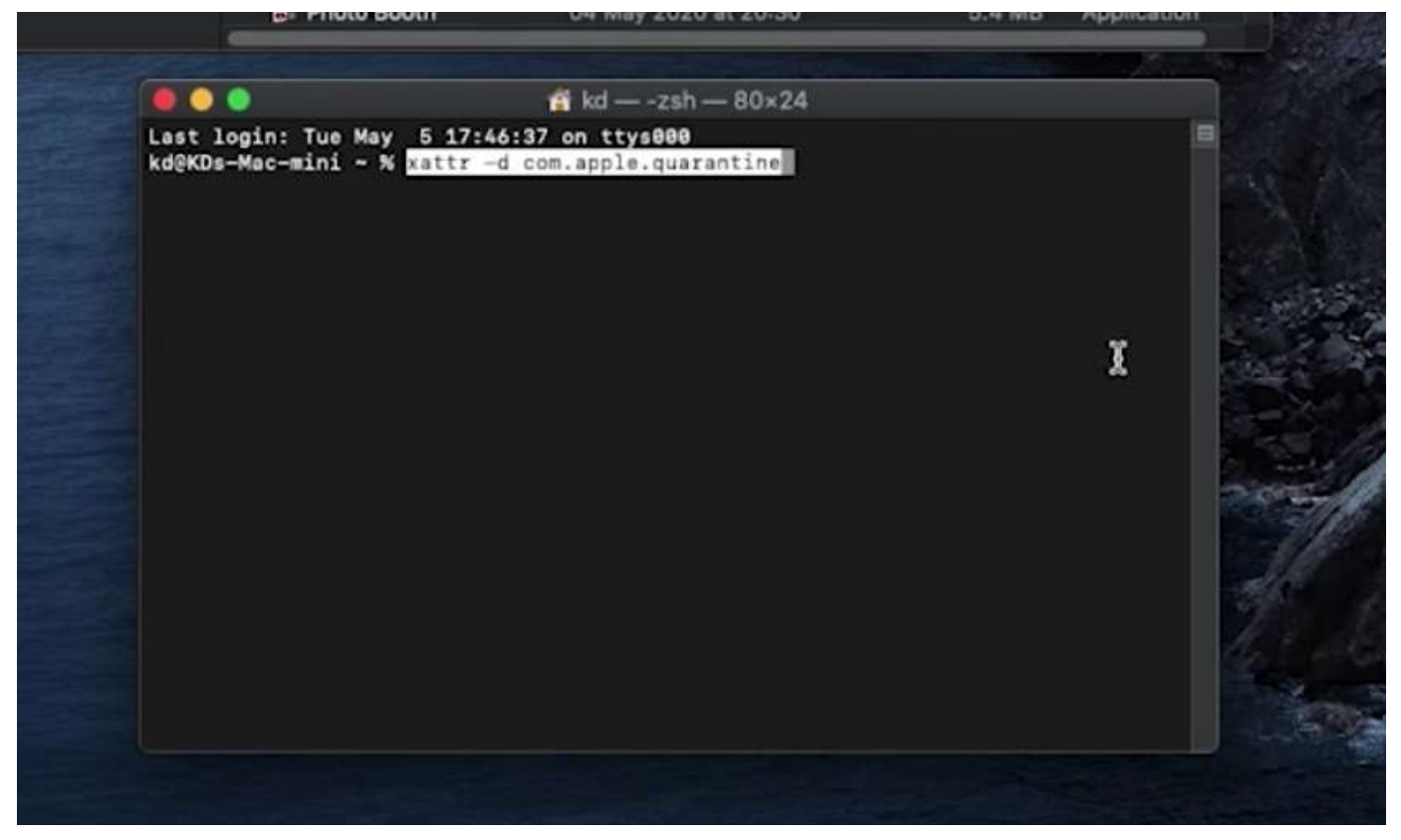

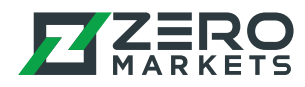

#### Step 6

Add a space after the text. Then, drag the Metatrader application and drop it into Terminal.

| Image: Image: | Oreen       Mail       04 May 2020 at 20:30       25.7 MB       Application         Blue       Maps       04 May 2020 at 20:30       12.6 MB       Application         Purple       Messages       04 May 2020 at 20:30       10.9 MB       Application         Grey       Mission Control       04 May 2020 at 20:30       914 KB       Application         All Tags       Music       04 May 2020 at 20:30       93.6 MB       Application         Music       04 May 2020 at 20:30       93.6 MB       Application         Notes       04 May 2020 at 20:30       16 MB       Application         Photo Booth       04 May 2020 at 20:30       5.4 MB       Application         Brit kd — -zsh — 80×24       Last login: Tue May 5 17:46:37 on ttys000       Metatrader                                                                                                    | Green       Mail       04 May 2020 at 20:30       25.7 MB       Application         Blue       Maps       04 May 2020 at 20:30       12.6 MB       Application         Purple       Messages       04 May 2020 at 20:30       10.9 MB       Application         Mission Control       04 May 2020 at 20:30       10.9 MB       Application         Mission Control       04 May 2020 at 20:30       914 KB       Application         Mission Control       04 May 2020 at 20:30       914 KB       Application         Music       04 May 2020 at 20:30       93.6 MB       Application         Motes       04 May 2020 at 20:30       16 MB       Application         Notes       04 May 2020 at 20:30       5.4 MB       Application         Photo Booth       04 May 2020 at 20:30       5.4 MB       Application         Photo Booth       04 May 2020 at 20:30       5.4 MB       Application         Metatrader       May 5 17:46:37 on ttys000       Metatrader       Metatrader | Green       Mail       04 May 2020 at 20:30       25.7 MB       Application         Blue       Maps       04 May 2020 at 20:30       12.6 MB       Application         Purple       Messages       04 May 2020 at 20:30       10.9 MB       Application         Grey       Metatrader       Yesterday at 14:51       1.69 GB         Mission Control       04 May 2020 at 20:30       914 KB       Application         Music       04 May 2020 at 20:30       93.6 MB       Application         Music       04 May 2020 at 20:30       16 MB       Application         Notes       04 May 2020 at 20:30       5.4 MB       Application         Notes       04 May 2020 at 20:30       5.4 MB       Application         Photo Booth       04 May 2020 at 20:30       5.4 MB       Application         May 2020 at 20:30       5.4 MB       Application       Metatrader         May 2020 at 20:30       5.4 MB       Application       Metatrader         May 2020 at 20:30       5.4 MB       Application       Metatrader         May 2020 at 20:30       5.4 MB       Application       Metatrader         May 2020 at 20:30       5.4 MB       Application       Metatrader                                                        | Oteent       Mail       04 May 2020 at 20:30       25.7 MB       Application         Blue       Maps       04 May 2020 at 20:30       12.6 MB       Application         Purple       Messages       04 May 2020 at 20:30       10.9 MB       Application         Grey       Mission Control       04 May 2020 at 20:30       914 KB       Application         All Tags       Mission Control       04 May 2020 at 20:30       914 KB       Application         Notes       04 May 2020 at 20:30       93.6 MB       Application         Notes       04 May 2020 at 20:30       16 MB       Application         Notes       04 May 2020 at 20:30       5.4 MB       Application         Photo Booth       04 May 2020 at 20:30       5.4 MB       Application         Photo Booth       04 May 2020 at 20:30       5.4 MB       Application         Photo Booth       04 May 2020 at 20:30       5.4 MB       Application                                                                                                    | Croon        |                                                 |                                                                               | 05 3 40   | Americani   |
|----------------------------------------------------------------------------------------------------|----------------------------------------------------------------------------------------------------|----------------------------------------------------------------------------------------------------|----------------------------------------------------------------------------------------------------|----------------------------------------------------------------------------------------------------|--------------|-------------------------------------------------|-------------------------------------------------------------------------------|-----------|-------------|
| Image: Image: | Blue       Images       04 May 2020 at 20:30       12.6 MB       Application         Purple       Images       04 May 2020 at 20:30       10.9 MB       Application         Images       Metatrader       Yesterday at 14:51       1.69 GB         Images       Mission Control       04 May 2020 at 20:30       914 KB       Application         Images       Music       04 May 2020 at 20:30       914 KB       Application         Images       Images       04 May 2020 at 20:30       93.6 MB       Application         Images       Images       04 May 2020 at 20:30       93.6 MB       Application         Images       Images       04 May 2020 at 20:30       16 MB       Application         Images       Images       04 May 2020 at 20:30       5.4 MB       Application         Images       Images       Images       Images       Images       Images         Images       Images       Images       Images       Images       Images       Images         Images       Images       Images       Images       Images       Images       Images       Images         Images       Images       Images       Images       Images       Images       Images       Images       Ima                                                                                                    | Blue       Maps       04 May 2020 at 20:30       12.6 MB       Application         Purple       Messages       04 May 2020 at 20:30       10.9 MB       Application         Metatrader       Yesterday at 14:51       1.69 GB         Grey       Mission Control       04 May 2020 at 20:30       914 KB       Application         Music       04 May 2020 at 20:30       93.6 MB       Application         Motes       04 May 2020 at 20:30       93.6 MB       Application         Notes       04 May 2020 at 20:30       16 MB       Application         Notes       04 May 2020 at 20:30       16 MB       Application         Photo Booth       04 May 2020 at 20:30       5.4 MB       Application         Photo Booth       04 May 2020 at 20:30       5.4 MB       Application         Photo Booth       04 May 2020 at 20:30       5.4 MB       Application         Metatrader       Metatrader       Metatrader       Metatrader                                              | Blue       Maps       04 May 2020 at 20:30       12.6 MB       Application         Purple       Messages       04 May 2020 at 20:30       10.9 MB       Application         Grey       Metatrader       Yesterday at 14:51       1.69 GB         Mission Control       04 May 2020 at 20:30       914 KB       Application         Music       04 May 2020 at 20:30       93.6 MB       Application         Music       04 May 2020 at 20:30       93.6 MB       Application         Notes       04 May 2020 at 20:30       16 MB       Application         Notes       04 May 2020 at 20:30       5.4 MB       Application         Photo Booth       04 May 2020 at 20:30       5.4 MB       Application         Photo Booth       04 May 2020 at 20:30       5.4 MB       Application         Photo Booth       04 May 2020 at 20:30       5.4 MB       Application         Metatrader       Yeshsbn-80×24       Last login: Tue May 5 17:46:37 on ttys000       Metatrader         Kd@KDs-Mac-mini ~ % xattr -d com.apple.guarantine       Metatrader       Metatrader       Metatrader                                                                                                    | Blue       Maps       04 May 2020 at 20:30       12.6 MB       Application         Purple       Messages       04 May 2020 at 20:30       10.9 MB       Application         Grey       Mission Control       04 May 2020 at 20:30       914 KB       Application         All Tags       Music       04 May 2020 at 20:30       93.6 MB       Application         Notes       04 May 2020 at 20:30       93.6 MB       Application         Notes       04 May 2020 at 20:30       16 MB       Application         Photo Booth       04 May 2020 at 20:30       16 MB       Application         Photo Booth       04 May 2020 at 20:30       5.4 MB       Application         Photo Booth       04 May 2020 at 20:30       5.4 MB       Application         Photo Booth       04 May 2020 at 20:30       5.4 MB       Application         Photo Booth       04 May 2020 at 20:30       5.4 MB       Application         Photo Booth       04 May 2020 at 20:30       5.4 MB       Application         Photo Booth       04 May 2020 at 20:30       5.4 MB       Application         Photo Booth       04 May 2020 at 20:30       5.4 MB       Application         Photo Booth       9.4 May 200 at 20:30       10.4 May       10.4 May                                                                                                 | oreen        | Mail                                            | 04 May 2020 at 20:30                                                          | 25.7 MB   | Application |
| Image: Tags       Messages       04 May 2020 at 20:30       10.9 MB       Application         Image: Tags       Metatrader       Yesterday at 14:51       1.69 GB         Image: Tags       Mission Control       04 May 2020 at 20:30       914 KB       Application         Image: Tags       Music       04 May 2020 at 20:30       93.6 MB       Application         Image: Tags       Music       04 May 2020 at 20:30       16 MB       Application         Image: Tags       Motes       04 May 2020 at 20:30       16 MB       Application         Image: Tags       Motes       04 May 2020 at 20:30       5.4 MB       Application         Image: Tags       May 2020 at 20:30       5.4 MB       Application         Image: Tags       May 2020 at 20:30       5.4 MB       Application         Image: Tags       May 2020 at 20:30       5.4 MB       Application         Image: Tags       May 2020 at 20:30       5.4 MB       Application                                                                                                    | Purple       Messages       04 May 2020 at 20:30       10.9 MB       Application         Grey       Mission Control       04 May 2020 at 20:30       914 KB       Application         Music       04 May 2020 at 20:30       914 KB       Application         Music       04 May 2020 at 20:30       93.6 MB       Application         Notes       04 May 2020 at 20:30       16 MB       Application         Photo Booth       04 May 2020 at 20:30       5.4 MB       Application         Photo Booth       04 May 2020 at 20:30       5.4 MB       Application         Metatrader       May 2020 at 20:30       5.4 MB       Application         Metatrader       May 2020 at 20:30       5.4 MB       Application         May 2020 at 20:30       5.4 MB       Application       May 2020 at 20:30       5.4 MB         Metatrader       May 2020 at 20:30       5.4 MB       Application       May 2020 at 20:30       5.4 MB         Metatrader       May 2020 at 20:37       May 2020 at 20:30       5.4 MB       Mapplication         May 2020 at 20:30       May 2020 at 20:30       May 2020 at 20:30       May 2020 at 20:30       5.4 MB         May 2020 at 20:30       May 2020 at 20:30       May 2020 at 20:30       May 2020 at 20:30       May 2020 at 20                                                                                                    | Purple       Messages       04 May 2020 at 20:30       10.9 MB       Application         Grey       Mission Control       04 May 2020 at 20:30       914 KB       Application         Music       04 May 2020 at 20:30       93.6 MB       Application         Notes       04 May 2020 at 20:30       93.6 MB       Application         Notes       04 May 2020 at 20:30       16 MB       Application         Photo Booth       04 May 2020 at 20:30       5.4 MB       Application         Photo Booth       04 May 2020 at 20:30       5.4 MB       Application         Metatrader       May 2020 at 20:30       5.4 MB       Application         Photo Booth       04 May 2020 at 20:30       5.4 MB       Application         Metatrader       May 5 17:46:37 on ttys000       Metatrader       Metatrader         Kd@KDs-Mac-mini ~ % xattr -d com.apple.guerantine       Metatrader       Metatrader                                                                             | Purple       Messages       04 May 2020 at 20:30       10.9 MB       Application         Metatrader       Yesterday at 14:51       1.69 GB         Grey       Mission Control       04 May 2020 at 20:30       914 KB       Application         Music       04 May 2020 at 20:30       93.6 MB       Application         Notes       04 May 2020 at 20:30       16 MB       Application         Photo Booth       04 May 2020 at 20:30       5.4 MB       Application         Photo Booth       04 May 2020 at 20:30       5.4 MB       Application         Photo Booth       04 May 2020 at 20:30       5.4 MB       Application         Photo Booth       04 May 2020 at 20:30       5.4 MB       Application         Photo Booth       04 May 2020 at 20:30       5.4 MB       Application         Photo Booth       04 May 2020 at 20:30       5.4 MB       Application         Photo Booth       04 May 2020 at 20:30       5.4 MB       Application         Photo Booth       04 May 2020 at 20:30       5.4 MB       Application         Metatrader       Yestor       Yestor       Yestor       Yestor         Photo Booth       Yestor       Yestor       Yestor       Yestor         Photo Booth       Yestor               | Purple       Messages       04 May 2020 at 20:30       10.9 MB       Application         Grey       Metatrader       Yesterday at 14:51       1.69 GB         All Tags       Music       04 May 2020 at 20:30       914 KB       Application         Notes       04 May 2020 at 20:30       93.6 MB       Application         Notes       04 May 2020 at 20:30       16 MB       Application         Photo Booth       04 May 2020 at 20:30       16 MB       Application         Photo Booth       04 May 2020 at 20:30       5.4 MB       Application         Photo Booth       04 May 2020 at 20:30       5.4 MB       Application         Metatrader       Metatrader       Metatrader       Metatrader         Photo Booth       04 May 2020 at 20:30       5.4 MB       Application         Metatrader       Metatrader       Metatrader       Metatrader         Metatrader       Metatrader       Metatrader       Metatrader                                                                                                    | Blue         | Maps                                            | 04 May 2020 at 20:30                                                          | 12.6 MB   | Application |
| In pie       Metatrader       Yesterday at 14:51       1.69 GB         rey       Mission Control       04 May 2020 at 20:30       914 KB       Application         I Tags       Music       04 May 2020 at 20:30       93.6 MB       Application         Music       04 May 2020 at 20:30       16 MB       Application         Notes       04 May 2020 at 20:30       16 MB       Application         Photo Booth       04 May 2020 at 20:30       5.4 MB       Application         Maximum Addression       May 2020 at 20:30       5.4 MB       Application         Maximum Addression       May 2020 at 20:30       5.4 MB       Application                                                                                                    | Metatrader       Yesterday at 14:51       1.69 GB         Grey       Mission Control       04 May 2020 at 20:30       914 KB       Application         Music       04 May 2020 at 20:30       93.6 MB       Application         Notes       04 May 2020 at 20:30       16 MB       Application         Photo Booth       04 May 2020 at 20:30       16 MB       Application         Photo Booth       04 May 2020 at 20:30       5.4 MB       Application         Photo Booth       04 May 2020 at 20:30       5.4 MB       Application         Rest login:       Tue May 5 17:46:37 on ttys000       Metatradege       Metatradege                                                                                                    | Metatrader       Yesterday at 14:51       1.69 GB         Grey       Mission Control       04 May 2020 at 20:30       914 KB       Application         Music       04 May 2020 at 20:30       93.6 MB       Application         Notes       04 May 2020 at 20:30       16 MB       Application         Photo Booth       04 May 2020 at 20:30       5.4 MB       Application         Photo Booth       04 May 2020 at 20:30       5.4 MB       Application         Photo Booth       04 May 2020 at 20:30       5.4 MB       Application         Metatrader       Metatrader       Metatrader       Metatrader         Music       04 May 2020 at 20:30       5.4 MB       Application         Photo Booth       04 May 2020 at 20:30       5.4 MB       Application         Metatrader       Metatrader       Metatrader       Metatrader         Metatrader       Metatrader       Metatrader       Metatrader                                                                        | Putple       Metatrader       Yesterday at 14:51       1.69 GB         Grey       Mission Control       04 May 2020 at 20:30       914 KB       Application         All Tags       Music       04 May 2020 at 20:30       93.6 MB       Application         Notes       04 May 2020 at 20:30       16 MB       Application         Photo Booth       04 May 2020 at 20:30       5.4 MB       Application         Photo Booth       04 May 2020 at 20:30       5.4 MB       Application         Photo Booth       04 May 2020 at 20:30       5.4 MB       Application         Photo Booth       04 May 2020 at 20:30       5.4 MB       Application         Photo Booth       04 May 2020 at 20:30       5.4 MB       Application         Photo Booth       04 May 2020 at 20:30       5.4 MB       Application         Photo Booth       04 May 2020 at 20:30       5.4 MB       Application         Metatraction       Photo Booth       04 May 2020 at 20:30       5.4 MB         Metatraction       Photo Booth       04 May 2020 at 20:30       5.4 MB         Metatraction       Photo Booth       Photo Booth       Photo Booth         Metatraction       Photo Booth       Photo Booth       Photo Booth         Metatraction | Grey       Mission Control       04 May 2020 at 20:30       914 KB       Application         Music       04 May 2020 at 20:30       93.6 MB       Application         Notes       04 May 2020 at 20:30       16 MB       Application         Photo Booth       04 May 2020 at 20:30       16 MB       Application         Photo Booth       04 May 2020 at 20:30       5.4 MB       Application         Photo Booth       04 May 2020 at 20:30       5.4 MB       Application         Music       1.6 May 2020 at 20:30       16 MB       Application         May 2020 at 20:30       5.4 MB       Application         May 2020 at 20:30       5.4 MB       Application         May 2020 at 20:30       5.4 MB       Application         May 2020 at 20:30       5.4 MB       Application         May 2020 at 20:30       5.4 MB       Application         May 2020 at 20:30       5.4 MB       Application         May 2020 at 20:30       5.4 MB       Application         May 2020 at 20:30       5.4 MB       Application         May 2020 at 20:30       5.4 MB       Application         May 2020 at 20:30       5.4 May 2020 at 20:30       5.4 May 2020 at 20:30         May 2020 at 20:30       5.4 May 2020 at 20:30 <td>Durala</td> <td>Messages</td> <td>04 May 2020 at 20:30</td> <td>10.9 MB</td> <td>Application</td> | Durala       | Messages                                        | 04 May 2020 at 20:30                                                          | 10.9 MB   | Application |
| rey<br>Tags Mission Control 04 May 2020 at 20:30 914 KB Application<br>Music 04 May 2020 at 20:30 93.6 MB Application<br>Notes 04 May 2020 at 20:30 16 MB Application<br>Photo Booth 04 May 2020 at 20:30 5.4 MB Application<br>Photo Booth 04 May 2020 at 20:30 5.4 MB Application<br>kd — -zsh — 80×24<br>Last login: Tue May 5 17:46:37 or ottys000                                                                                                    | Grey<br>All Tags Mission Control 04 May 2020 at 20:30 914 KB Application Music 04 May 2020 at 20:30 93.6 MB Application Notes 04 May 2020 at 20:30 16 MB Application Photo Booth 04 May 2020 at 20:30 5.4 MB Application Application App                                                                                                    | Grey<br>All Tags Mission Control 04 May 2020 at 20:30 914 KB Application<br>Music 04 May 2020 at 20:30 93.6 MB Application<br>Notes 04 May 2020 at 20:30 16 MB Application<br>Photo Booth 04 May 2020 at 20:30 5.4 MB Application<br>Photo Booth 04 May 2020 at 20:30 5.4 MB Application<br>Kd — -zsh — 80×24<br>Last login: Tue May 5 17:46:37 on ttys000<br>kd@KDs-Mac-mini ~ % xattr -d com.apple.quarantine Metatrader                                                                                                    | Grey<br>All Tags Mission Control 04 May 2020 at 20:30 914 KB Application<br>Music 04 May 2020 at 20:30 93.6 MB Application<br>Notes 04 May 2020 at 20:30 16 MB Application<br>Photo Booth 04 May 2020 at 20:30 5.4 MB Application<br>Photo Booth 04 May 2020 at 20:30 5.4 MB Application<br>Kd — -zsh — 80×24<br>Last login: Tue May 5 17:46:37 on ttys000<br>kd@KDs-Mac-mini ~ % xattr -d com.apple.quarantine Metatrader                                                                                                    | Grey<br>All Tags Music 04 May 2020 at 20:30 914 KB Application<br>Music 04 May 2020 at 20:30 93.6 MB Application<br>Notes 04 May 2020 at 20:30 16 MB Application<br>Photo Booth 04 May 2020 at 20:30 5.4 MB Application<br>Photo Booth 04 May 2020 at 20:30 5.4 MB Application<br>Kd — -zsh — 80×24<br>Last login: Tue May 5 17:46:37 on ttys000<br>kd@KDs-Mac-mini ~ % xattr -d com.apple.guarantine Metatrader                                                                                                    | Putple       | 🔬 Metatrader                                    | Yesterday at 14:51                                                            | 1.69 GB   |             |
| I Tags<br>Notes 04 May 2020 at 20:30 93.6 MB Application<br>Notes 04 May 2020 at 20:30 16 MB Application<br>Photo Booth 04 May 2020 at 20:30 5.4 MB Application<br>Photo Booth 04 May 2020 at 20:30 5.4 MB Application<br>Kd — -zsh — 80×24<br>Last login: Tue May 5 17:46:37 on ttys000                                                                                                    | All Tags<br>All Tags<br>Notes<br>Notes<br>O4 May 2020 at 20:30<br>O4 May 2020 at 20:30<br>O4 M | All Tags<br>All Tags<br>All Tags<br>Notes<br>O4 May 2020 at 20:30<br>O4 May 2020 at 20:30<br>O4 May 2020 at 20:30<br>O4 May 2020 at 20:30<br>O<br>O<br>O<br>O<br>O<br>O<br>O<br>O<br>O<br>O<br>O<br>O<br>O                                                                                                    | All Tags<br>All Tags<br>Notes 04 May 2020 at 20:30 93.6 MB Application<br>Photo Booth 04 May 2020 at 20:30 16 MB Application<br>Photo Booth 04 May 2020 at 20:30 5.4 MB Application<br>Application<br>All Tags<br>Notes 04 May 2020 at 20:30 5.4 MB Application<br>Application<br>Application<br>Metatrader<br>Metatrader                                                                                                    | All Tags<br>All Tags<br>Notes 04 May 2020 at 20:30 16 MB Application<br>Photo Booth 04 May 2020 at 20:30 5.4 MB Application<br>Photo Booth 04 May 2020 at 20:30 5.4 MB Application<br>kd — -zsh — 80×24<br>Last login: Tue May 5 17:46:37 on ttys000<br>kd@KDs-Mac-mini ~ % xattr -d com.apple.quarantine Metatrader                                                                                                    | Grey         | 🔚 Mission Con                                   | trol 04 May 2020 at 20:30                                                     | 914 KB    | Application |
| Notes       04 May 2020 at 20:30       16 MB       Application         Photo Booth       04 May 2020 at 20:30       5.4 MB       Application         Model       May 2020 at 20:30       5.4 MB       Application         Model       May 2020 at 20:30       5.4 MB       Application         Model       May 2020 at 20:30       5.4 MB       Application         Model       May 2020 at 20:30       5.4 MB       Application                                                                                                    | Notes 04 May 2020 at 20:30 16 MB Application<br>Photo Booth 04 May 2020 at 20:30 5.4 MB Application<br>Photo Booth 04 May 2020 at 20:30 5.4 MB Application<br>kd — -zsh — 80×24<br>Last login: Tue May 5 17:46:37 on ttys000<br>kd@KDs-Mac-mini ~ % xattr -d com.apple.quarantine Metatrader                                                                                                    | Notes 04 May 2020 at 20:30 16 MB Application Photo Booth 04 May 2020 at 20:30 5.4 MB Application  Application  KdekDs-Mac-mini - % xattr -d com.apple.guarantine Metatrager                                                                                                    | Notes 04 May 2020 at 20:30 16 MB Application<br>Photo Booth 04 May 2020 at 20:30 5.4 MB Application<br>■ Photo Booth 04 May 2020 at 20:30 5.4 MB Application<br>■ Metatrace<br>kd@KDs-Mac-mini ~ % xattr -d com.apple.quarantine Metatrace                                                                                                    | Notes 04 May 2020 at 20:30 16 MB Application<br>Photo Booth 04 May 2020 at 20:30 5.4 MB Application<br>kdzsh - 80×24<br>Last login: Tue May 5 17:46:37 on ttys000<br>kd@KDs-Mac-mini - % xattr -d com.apple.guarantine Metatrader                                                                                                    | (1) All Tana | Ø Music                                         | 04 May 2020 at 20:30                                                          | 93.6 MB   | Application |
| Photo Booth 04 May 2020 at 20:30 5.4 MB Application     Kd — -zsh — 80×24 Last login: Tue May 5 17:46:37 on ttys000                                                                                                    | Photo Booth 04 May 2020 at 20:30 5.4 MB Application  KdexDs-Mac-mini ~ % xattr -d com.apple.quarantine Metatrader                                                                                                    | Photo Booth 04 May 2020 at 20:30 5.4 MB Application                                                                                                    | Photo Booth 04 May 2020 at 20:30 5.4 MB Application                                                                                                    | Photo Booth 04 May 2020 at 20:30 5.4 MB Application                                                                                                    | n nañom      | Notes                                           | 04 May 2020 at 20:30                                                          | 16 MB     | Application |
| ● ● ● ★ kd — -zsh — 80×24<br>Last login: Tue May 5 17:46:37 on ttys000                                                                                                    | ■ ● ● ● ▲ kd — -zsh — 80×24<br>Last login: Tue May 5 17:46:37 on ttys000<br>kd@KDs-Mac-mini ~ % xattr -d com.apple.quarantine ▲ Metatrader                                                                                                    | <pre>kd — -zsh — 80×24 Last login: Tue May 5 17:46:37 on ttys000 kd@KDs-Mac-mini - % xattr -d com.apple.quarantine  Metatrager </pre>                                                                                                    | <pre>kd — -zsh — 80×24 Last login: Tue May 5 17:46:37 on ttys000 kd@KDs-Mac-mini ~ % xattr -d com.apple.quarantine  Metatrader</pre>                                                                                                    | <pre>kd — -zsh — 80×24 Last login: Tue May 5 17:46:37 on ttys000 kd@KDs-Mac-mini - % xattr -d com.apple.quarantine Metatrager </pre>                                                                                                    |              | 🛃 Photo Booth                                   | 04 May 2020 at 20:30                                                          | 5.4 MB    | Application |
| KONKUS#MAC=MINI # % KATEF =0 CON. ADD10. QUATANTINO   VALANTANAA                                                                                                    | Metallary in                                                                                                    |                                                                                                    |                                                                                                    |                                                                                                    |              |                                                 |                                                                               |           | 12.0        |
|                                                                                                    |                                                                                                    |                                                                                                    |                                                                                                    |                                                                                                    |              | Last login: Tue May 5<br>kd@KDs-Mac-mini - % xa | r kd — -zsh — 80×24<br>17:46:37 on ttys000<br>ttr −d com.apple.querantine 🎼 M | etatradgr |             |

The highlighted text below should appear. Now, press 'Enter' on your keyboard (ensure that Terminal is the active window when you do this).

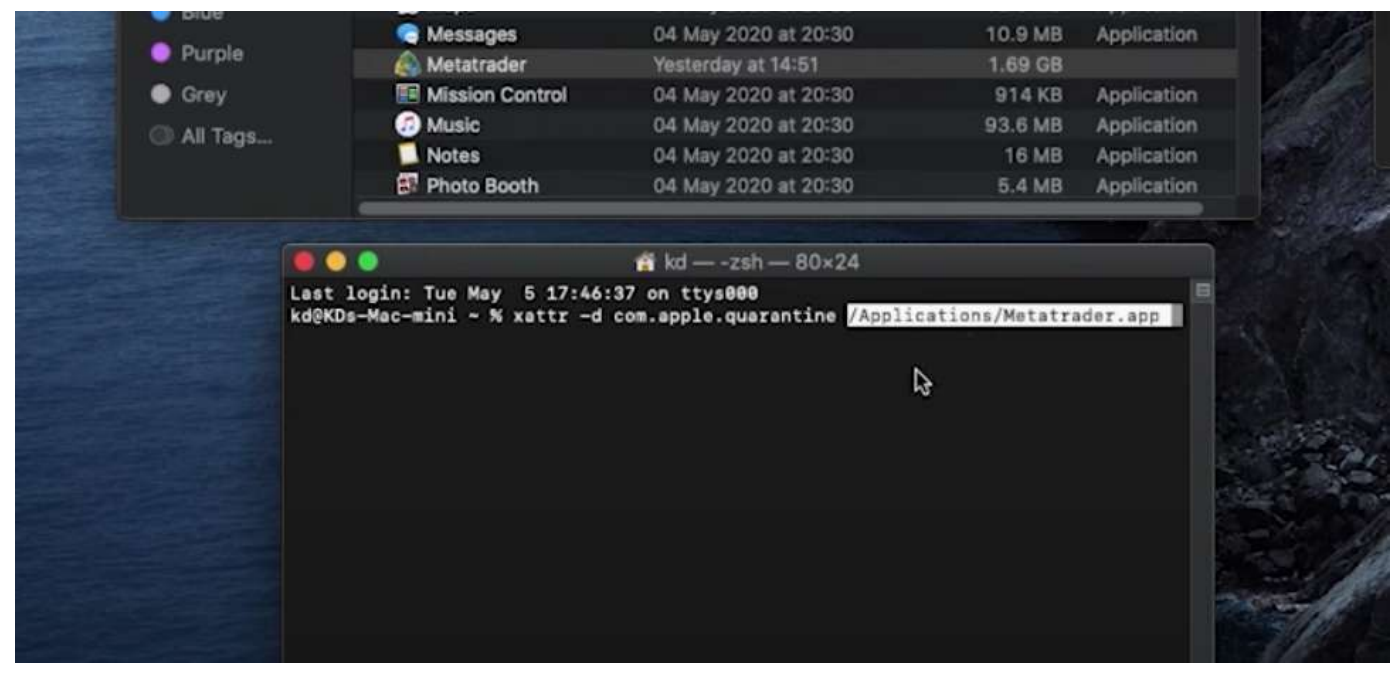

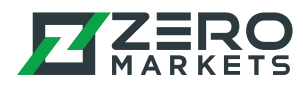

## Step 7

The error from earlier should now be resolved. Open the Metatrader application and it should now be working.

|                    |                 |                      |         | Contraction of the local division of the local division of the loc |   |
|--------------------|-----------------|----------------------|---------|----------------------------------------------------------------------------------------------------|---|
|                    | Photo Booth     | 04 May 2020 at 20:30 | 5.4 MB  | Application                                                                                                    |   |
|                    | Notes           | 04 May 2020 at 20:30 | 16 MB   | Application                                                                                                    |   |
| All Tags           | Music           | 04 May 2020 at 20:30 | 93.6 MB | Application                                                                                                    |   |
| Srey               | Mission Control | 04 May 2020 at 20:30 | 914 KB  | Application                                                                                                    |   |
| Purple             | Metatrader      | Yesterday at 14:51   | 1.69 GB |                                                                                                    |   |
| Didd<br>Didd       | Messages        | 04 May 2020 at 20:30 | 10.9 MB | Application                                                                                                    |   |
| Blue               | Maps            | 04 May 2020 at 20:30 | 12.6 MB | Application                                                                                                    |   |
| Sreen              | 🛤 Mail          | 04 May 2020 at 20:30 | 25.7 MB | Application                                                                                                    | 1 |
| Vellow             | Launchpad       | 04 May 2020 at 20:30 | 1.3 MB  | Application                                                                                                    | 6 |
|                    | 😡 Image Capture | 04 May 2020 at 20:30 | 2.4 MB  | Application                                                                                                    |   |
| Orange             | C Home          | 04 May 2020 at 20:30 | 3.4 MB  | Application                                                                                                    |   |
| 🥌 🌔 Red            | Font Book       | 04 May 2020 at 20:30 | 13.2 MB | Application                                                                                                    |   |
| Tags               | Find My         | 04 May 2020 at 20:30 | 7.8 MB  | Application                                                                                                    |   |
|                    | Filmage Screen  | 19 Feb 2020 at 15:49 | 44.4 MB | Application                                                                                                    |   |
| 📕 Demo 🔺           | R FaceTime      | 04 May 2020 at 20:30 | 10 MB   | Application                                                                                                    |   |
| Locations          | TropDMG         | 10 Feb 2020 at 19:31 | 23.5 MB | Application                                                                                                    |   |
|                    | Dictionary      | 04 May 2020 at 20:30 | 3 MB    | Application                                                                                                    |   |
| Downloads          | Contacts        | 04 May 2020 at 20:30 | 14.2 MB | Application                                                                                                    |   |
| Documents          | A Chess         | 04 May 2020 at 20:00 | 7.3 MB  | Application                                                                                                    |   |
| Desktop            | Calendar        | 04 May 2020 at 20:30 | 18 3 MB | Application                                                                                                    |   |
| - Physical and the | Calculator      | 04 May 2020 at 20:30 | 6 MB    | Application                                                                                                    |   |
|                    | Automator       | 04 May 2020 at 20:30 | 6.9 MB  | Application                                                                                                    |   |
| Recents            |                 | 24 Mai 2017 Bt 10-01 | 4.3 MD  | Application                                                                                                    |   |